## KM : งานพัฒนาระบบสารสนเทศ สำนักวิทยบริการและเทคโนโลยีสารสนเทศ ด้านการบริการ ประจำปี 2565 กรณีศึกษางานปัจฉิมนิเทศนักศึกษา ชั้นปีที่ 4 ของมหาวิทยาลัยเทคโนโลยีราชมงคลล้านนา เชียงใหม่ การบันทึกผลการตรวจ Antigen Test Kit(ATK) สำหรับนำเข้าระบบลงทะเบียนเข้าร่วมกิจกรรม

ตามที่กองพัฒนานักศึกษา มหาวิทยาลัยเทคโนโลยีราชมงคลล้านนา มีการจัดให้มีการปัจฉิมนิเทศ นักศึกษาชั้น ปีที่ 4 ก่อนที่จะสำเร็จการศึกษา แต่เนื่องด้วยสถานการณ์การโรคระบาดโควิด ทำให้ต้องมีการตรวจ คัดกรองผู้เข้าร่วมกิจกรรม โดยกองพัฒนานักศึกษาได้บริการตรวจให้นักศึกษาและนำส่งข้อมูลนักศึกษาที่ผ่านการ ตรวจแล้วผลเป็นลบให้กับกลุ่มงานพัฒนาระบบสารสนเทศ สำนักวิทยบริการและเทคโนโลยีสารสนเทศ เพื่อนำเข้า ระบบลงทะเบียนสำหรับเมืองอัจฉริยะ (E-Regis and Smart Registration of Rmutl) ต่อไป

จากข้อมูลที่ได้รับจากกองพัฒนานักศึกษาในรูปแบบสเปรดชีต ออนไลน์ (Google Sheet) เมื่อนำเข้า ระบบพบว่าข้อมูลที่ได้ไม่พบในฐานข้อมูลนักศึกษา รูปแบบของนักศึกษาที่ไม่ถูกต้อง ทำให้ไม่สามารถนำเข้าระบบ ได้ กรอกรหัสนักศึกษาไม่ถูกต้อง

แนวทางการแก้ปัญหาการบันทึกข้อมูลของนักศึกษาที่เข้าร่วมกิจกรรม โดยใช้เอกสารในรูปแบบสเปรดชีต ออนไลน์ (Google Sheet) โดยใช้แนวทางการดังต่อไปนี้

- ๑. ชีตข้อมูลนักศึกษาชั้นปีที่ ๔ หรือกลุ่มเป้าหมายที่จะเข้าร่วมโครงการ ประกอบด้วย รหัสนักศึกษา
   ชื่อ นามสกุล หลักสูตร สาขา และคณะที่สังกัด เป็นต้น
- ชีตข้อมูลผู้ผ่านการตรวจที่มีผลเป็นลบ

โดยจะใช้ฟังส์ชั่นที่ชื่อว่า VLOOKUP() เพื่อหาค่าในตาราง

ไวยากรณ์ :

VLOOKUP (lookup\_value, table\_array, col\_index\_num, [range\_lookup])

| ชื่ออาร์กิวเมนต์               | คำอธิบาย                                                                                                    |
|--------------------------------|----------------------------------------------------------------------------------------------------|
| lookup_value                   | ค่าที่คุณต้องการค้นหา ค่าที่คุณต้องการค้นหาต้องอยู่ในคอลัมน์แรกของช่วงของเซลล์ที่คุณระบุในอาร์กิวเมนต์ table_array                                              |
| (จำเป็น)                       | ตัวอย่างเช่น ถ้า <i>table-array</i> ครอบคลุมเซลล์ B2:D7 โปรแกรมlookup_valueของคุณต้องอยู่ในคอลัมน์ B                                                            |
|                                | Lookup_value ค่าหรือการอ้างอิงไปยังเซลล์ได้                                                                                                    |
| <b>table_array</b><br>(จำเป็น) | ช่วงของเซลล์ที่ VLOOKUP จะค้นหา <i>lookup_value</i> และส่งกลับค่า คุณสามารถใช้ช่วงที่มีชื่อหรือตาราง และคุณสามารถใช้ชื่อใน<br>อาร์กิวเมนต์แทนการอ้างอิงเซลล์ได้ |
|                                | คอลัมน์แรกในช่วงของเซลล์ <i>ต้องมีlookup_valueอยู่</i> นอกจากนี้ ช่วงเซลล์ยังต้องการรวมค่าที่ส่งกลับที่คุณต้องการค้นหาด้วย                                      |
|                                | เรียนรู้วิธี                                                                                                    |

| ชื่ออาร์กิวเมนต์   | คำอธิบาย                                                                                                    |  |  |  |  |  |
|--------------------|----------------------------------------------------------------------------------------------------|--|--|--|--|--|
| col_index_num      | หมายเลขคอลัมน์ (เริ่มต้นด้วย 1 ของคอลัมน์ซ้ายtable_array <b>)</b> ที่ประกอบด้วยค่าที่ส่งกลับ                                                                                                    |  |  |  |  |  |
| (จำเป็น)           |                                                                                                    |  |  |  |  |  |
| range_lookup       | ค่าตรรกะที่ระบุว่าคุณต้องการให้ VLOOKUP ค้นหาค่าที่ตรงกันโดยประมาณหรือค่าที่ตรงกันพอดี:                                                                                                    |  |  |  |  |  |
| (มีหรือไม่มีก็ได้) | <ol> <li>ค่าที่ตรงกันโดยประมาณ - 1/TRUE จะถือว่าคอลัมน์แรกในตารางถูกเรียงลากตามตัวเลขหรือตามตัวอักษร แล้วจะค้นหา<br/>ค่าที่ใกล้เคียงที่สุด นี่คือวิธีเริ่มต้นถ้าคุณไม่ได้ระบุ ตัวอย่างเช่น =VLOOKUP(90,A1:B100,2,TRUE)</li> </ol> |  |  |  |  |  |
|                    | <ol> <li>ค่าที่ตรงกันทุกประการ - 0/FALSE จะค้นหาค่าที่ตรงกันในคอลัมน์แรก ตัวอย่างเช่น<br/>=VLOOKUP("Smith",A1:B100,2,FALSE)</li> </ol>                                                                                            |  |  |  |  |  |

## วิธีการใช้งาน

๑. จัดเตรียมชีต ข้อมูลนักศึกษา สำหรับใช้เป็นข้อมูลอ้างอิง จากรูปด้านล่าง ข้อมูลนักศึกษาประกอบไปด้วย
 รหัสนักศึกษา คำนำหน้าชื่อ ชื่อ นามสกุล คณะ หลักสูตรและระดับการศึกษา

| 👕 ข้อมูลนักศึกษาปัจฉัมนันหล 22-25/256 🗙 🕂    |       |                  |                    |             |                   |                     |                  |                                                      |  |  |
|----------------------------------------------|-------|------------------|--------------------|-------------|-------------------|---------------------|------------------|------------------------------------------------------|--|--|
| ← → C                                        |       |                  |                    |             |                   |                     |                  |                                                      |  |  |
| 🕒 ข้อมูลนักศึกษาปัจจิมนิเทศ 22-25/2564 🔅 🙆 🗠 |       |                  |                    |             |                   |                     |                  |                                                      |  |  |
|                                              | 🖽 "   |                  |                    |             |                   |                     |                  |                                                      |  |  |
| k.                                           | ~ ~ 8 | 🔁 100% 👻 \$ 9    | 6 .0 .00 123∓      | Sarabun 🖣   | 14 - B Z          | <u>\$ A</u> ♦ ⊞ 55  | - <              | σэ ∄ ⋔ Υ ▾ Σ                                         |  |  |
| E10                                          | -     | <i>fx</i> บุญสพ  |                    |             |                   |                     |                  | 1                                                    |  |  |
|                                              | Α     | B                | С                  | D           | E                 | F                   | G                | Н                                                    |  |  |
| 1                                            | ลำดับ | รหัสนักศึกษา     | คำนำหน้าชื่อ       | ชื่อ        | นามสกุล           | คณะ                 | หลักสูตร         | ระดับการศึกษา                                        |  |  |
| 2                                            | 1     | 63593153001-1    | นาย                | เกียรติคูณ  | นามสาม            | วิศวกรรมศาสตร์      | ปวส.ช่างยนต์     | ประกาศนียบัตร<br>วิชาชีพชั้นสูง (ปวส.)               |  |  |
| 3                                            | 2     | 63593153002-9    | นาย                | กรกฤช       | ธรรมหมื่นยอง      | วิศวกรรมศาสตร์      | ปวส.ช่างยนต์     | ประกาศนียบัตร<br>วิชาชีพชั้นสูง (ปวส.)               |  |  |
| 4                                            | 3     | 63593153003-7    | นาย                | กิตติพงศ์   | ผดุงทรัพย์        | วิศวกรรมศาสตร์      | ปวส.ช่างยนต์     | ประกาศนีย <sup>ั</sup> บัตร<br>วิชาชีพชั้นสูง (ปวส.) |  |  |
| 5                                            | 4     | 63593153004-5    | นาย                | คริษฐ์      | พรมณี             | วิศวกรรมศาสตร์      | ปวส.ช่างยนต์     | ประกาศนีย <sup>ู</sup> บัตร<br>วิชาชีพชั้นสูง (ปวส.) |  |  |
| 6                                            | 5     | 63593153005-2    | นาย                | ณัฐพันธ์    | วงค์อุคะ          | วิศวกรรมศาสตร์      | ปวส.ช่างยนต์     | ประกาศนีย <sup>ู</sup> บัตร<br>วิชาชีพชั้นสูง (ปวส.) |  |  |
| 7                                            | 6     | 63593153006-0    | นาย                | ณัฐภพ       | ไม้สักทอง         | วิศวกรรมศาสตร์      | ปวส.ช่างยนต์     | ประกาศนียบัตร<br>วิชาชีพชั้นสูง (ปวส.)               |  |  |
| 8                                            | 7     | 63593153008-6    | นาย                | บัญชา       | ทุนเอ             | วิศวกรรมศาสตร์      | ปวส.ช่างยนต์     | ประกาศนียบัตร<br>วิชาชีพชั้นสูง (ปวส.)               |  |  |
| 9                                            | 8     | 63593153009-4    | นาย                | ปียพัทธ์    | เขื่อนเพชร        | วิศวกรรมศาสตร์      | ปวส.ช่างยนต์     | ประกาศนียบัตร<br>วิชาชีพชั้นสูง (ปวส.)               |  |  |
| 10                                           | 9     | 63593153010-2    | นาย                | พนธกร       | บุญสพ             | วิศวกรรมศาสตร์      | ปวส.ช่างยนต์     | ประกาศนียบัตร<br>วิชาชีพชั้นสูง (ปวส.)               |  |  |
| 11                                           | 10    | 63593153011-0    | นาย                | รัชชานนท์   | วงศ์วิราช         | วิศวกรรมศาสตร์      | ปวส.ช่างยนต์     | ประกาศนียบัตร<br>วิชาชีพชั้นสูง (ปวส.)               |  |  |
| 12                                           | 11    | 63593153012-8    | นาย                | เกรียงไกร   | ดาวเรื่อง         | วิศวกรรมศาสตร์      | ปวส.ช่างยนต์     | ประกาศนียบัตร<br>วิชาชีพชั้นสูง (ปวส.)               |  |  |
|                                              | 12    | 63593153013-6    | ีนาย               | เทียนชัย    | วงศ์ษา            | วิศวกรรมศาสตร์      | ปวส ช่างยนต์     | ประกาศนียบัตร                                        |  |  |
|                                              | + ≣   | ข้อมูลนักศึกษา 🝷 | ข้อมูลผู้ผ่านการตร | າລຈ ▼ 22_03 | 3_65 เข้า 23 - 23 | _03_65 เข้า 24 - 24 | _03_65 เข้า 25 👻 |                                                      |  |  |

รูปที่ ๑ แสดงชีตข้อมูลนักศึกษาสำหรับอ้างอิงข้อมูล

 ๑ัดเตรียมชีต ข้อมูลผู้ผ่านการตรวจ โดยเจ้าหน้าที่กองพัฒนานักศึกษา จะทำการกรอกรหัสนักศึกษาใน คอลัมน์ A ถ้ากรอกรหัสนักศึกษาอยู่ในชีต ข้อมูลนักศึกษา คำสั่ง Vloopup จะนำข้อมูลมาแสดงผล แต่ถ้าหากไม่ ตรงข้อมูลนักศึกษา จะแสดงผลเป็น #N/A (สูตรไม่พบสิ่งที่ขอให้ค้นหา) กรณีนี้จะต้องตรวจสอบว่ารหัสนักศึกษาที่ กรอกถูกต้องหรือไม่

สำหรับสูตรที่ใช้ในการตรวจสอบข้อมูลและดึงข้อมูล กรอกในช่อง B2 คือ

=VLOOKUP(\$A2,'ข้อมูลนักศึกษา'!\$B\$2:\$H\$813,2,0)

| 🚼 čeynlafinaritikulum 22-25/25: 🗙 🕂 🔍 — |                                                                                                    |                   |            |                    |                    |                                        |                          |  |  |
|-----------------------------------------|----------------------------------------------------------------------------------------------------|-------------------|------------|--------------------|--------------------|----------------------------------------|--------------------------|--|--|
| ÷                                       | 🗧 🔶 C 🔒 docs.google.com/spreadsheets/d/1Yel4WrloyHFG2r8DkqQDaXF7ehKGiu/CUK6Pv2OwBHs/edit#gid=1950907835 😰 🖈                                               |                   |            |                    |                    |                                        |                          |  |  |
| æ                                       | 📴 ข้อมูลนักดีกษาปัจจิมนิเทศ 22-25/2564 🖈 @C.<br>ไฟล์ แก้ไข ดู แทรก รูปแบบ ข้อมูล เครื่องมือ ส่วหขอวย ความช่วยเหลือ <u>แก้ไขครื่ออาสตเมื่อครูที่ต่านมา</u> |                   |            |                    |                    |                                        |                          |  |  |
|                                         |                                                                                                    |                   |            |                    |                    |                                        |                          |  |  |
| A14 -   fx                              |                                                                                                    |                   |            |                    |                    |                                        |                          |  |  |
|                                         | A                                                                                                    | В                 | c          | D                  | E                  | F                                      |                          |  |  |
| 1                                       | รหัสนักศึกษา                                                                                                    | คำนำหน้าชื่อ      | ว ชื่อ     | นามสกุล            | คณะ                | หลักสูตร                               | ระดับ                    |  |  |
| 2                                       | 63593153010-2                                                                                                    | นาย               | พนธกร      | บุญสพ              | วิศวกรรมศาสตร์     | ปวส.ข่างยนต์                           | ประกาศนียบัตรวิชาชีพชุ้  |  |  |
| 3                                       | 63593153028-4                                                                                                    | นาย               | ภูมินทร์   | สกุลสุแก้ว         | วิศวกรรมศาสตร์     | ปวส.ข่างยนต์                           | ประกาศนียบัตรวิชาชีพช้   |  |  |
| 4                                       | 61543103013-4                                                                                                    | นางสาว            | ธัญชนก     | นันดิ              | วิศวกรรมศาสตร์     | วศ.บ.วิศวกรรมเหมืองแร่                 | ปริญญาตรี (4-5ปี)        |  |  |
| 5                                       | 63593153033-4                                                                                                    | นาย               | ศุกลภัทร   | ทั่งดี             | วิศวกรรมศาสตร์     | ปวส.ข่างยนต์                           | ประกาศนียบัตรวิชาชีพข้   |  |  |
| 6                                       | 61523105019-1                                                                                                    | นาย               | วรชิด      | จอมสวรรค์          | วิศวกรรมศาสตร์     | วิศวกรรมเกษตรและชีวภาพ - วิศวกรรมเกษตร | ปริญญาตรี (ต่อเนื่อง/เที |  |  |
| 7                                       | 61523105019-5                                                                                                    | #N/A              | #N/A       | #N/A               | #N/A               | #N/A                                   | #N/A                     |  |  |
| 8                                       | 61523105004-3                                                                                                    | นาย               | กวินทร์    | วาทกานต์           | วิศวกรรมศาสตร์     | วิศวกรรมเกษตรและชีวภาพ - วิศวกรรมเกษตร | ปริญญาตรี (ต่อเนื่อง/เที |  |  |
| 9                                       |                                                                                                    | #N/A              | #N/A       | #N/A               | #N/A               | #N/A                                   | #N/A                     |  |  |
| 10                                      |                                                                                                    | #N/A              | #N/A       | #N/A               | #N/A               | #N/A                                   | #N/A                     |  |  |
| 11                                      |                                                                                                    | #N/A              | #N/A       | #N/A               | #N/A               | #N/A                                   | ]#N/A                    |  |  |
| 12                                      |                                                                                                    | #N/A              | #N/A       | #N/A               | #N/A               | #N/A                                   | #N/A                     |  |  |
| 13                                      |                                                                                                    | #N/A              | #N/A       | #N/A               | #N/A               | #N/A                                   | #N/A                     |  |  |
| 14                                      |                                                                                                    | #N/A              | #N/A       | #N/A               | #N/A               | #N/A                                   | #N/A                     |  |  |
| 15                                      |                                                                                                    | #N/A              | #N/A       | #N/A               | *N/A               | #N/A                                   | ]#N/A                    |  |  |
| 16                                      |                                                                                                    | #N/A              | #N/A       | #N/A               | #N/A               | #N/A                                   | #N/A                     |  |  |
| 17                                      | #N/A #                                                                                                    |                   | #N/A       | #N/A               | #N/A               | #N/A                                   | #N/A                     |  |  |
| 18                                      |                                                                                                    | #N/A              | #N/A       | #N/A               | #N/A               | #N/A                                   | ]#N/A                    |  |  |
| 19                                      |                                                                                                    | #N/A              | #N/A       | #N/A               | */N/A              | #N/A                                   | ]#N/A                    |  |  |
| 20                                      | #N/A                                                                                                    |                   | #N/A       | #N/A               | #N/A               | #N/A                                   | #N/A                     |  |  |
| 21                                      | #N/A                                                                                                    |                   | #N/A       | #N/A               | #N/A               | #N/A                                   | #N/A                     |  |  |
| 22                                      |                                                                                                    | #N/A              | #N/A       | #N/A               | #N/A               | #N/A                                   | #N/A                     |  |  |
|                                         | + ≣ ข้อมูลนักศึกษ                                                                                                    | า - ข้อมูลผู้ผ่าน | มการตรวจ 👻 | 22_03_65 เข้า 23 👻 | 23_03_65 เข้า 24 👻 | 24_03_65 เข้า 25 👻                     | 🚺 สำรวจ                  |  |  |

รูปที่ 2 แสดงชีตข้อมูลผู้ผ่านการตรวจ

## ผลที่ได้

- ๑. ลดความผิดพลาดของการกรอกข้อมูล
- อำนวยความสะดวกในการกรอกข้อมูลนักศึกษาให้กับเจ้าหน้าที่กองพัฒนานักศึกษา
- ๓. ฝ่ายลงทะเบียนได้รับข้อมูลที่ถูกต้อง